# РЕГИСТРАЦИЯ АВТОРОВ В СИСТЕМЕ SCIENCE INDEX И ПЛАТФОРМЕ НАУЧНОЙ ЭЛЕКТРОННОЙ БИБЛИОТЕКИ ELIBRARY.RU

Для работы в SCIENCE INDEX необходима *регистрация*. Зарегистрированные пользователи получают возможность создавать свой персональный профиль автора и пользоваться инструментами и сервисами как авторы научных публикаций, самостоятельно корректировать список своих публикаций и цитирований в РИНЦ, получать актуальную информацию о цитировании публикаций.

Для регистрации зайдите на стартовую страницу по адресу <u>http://elibrary.ru</u> н найдите слева раздел «Регистрация» (рис. 1).

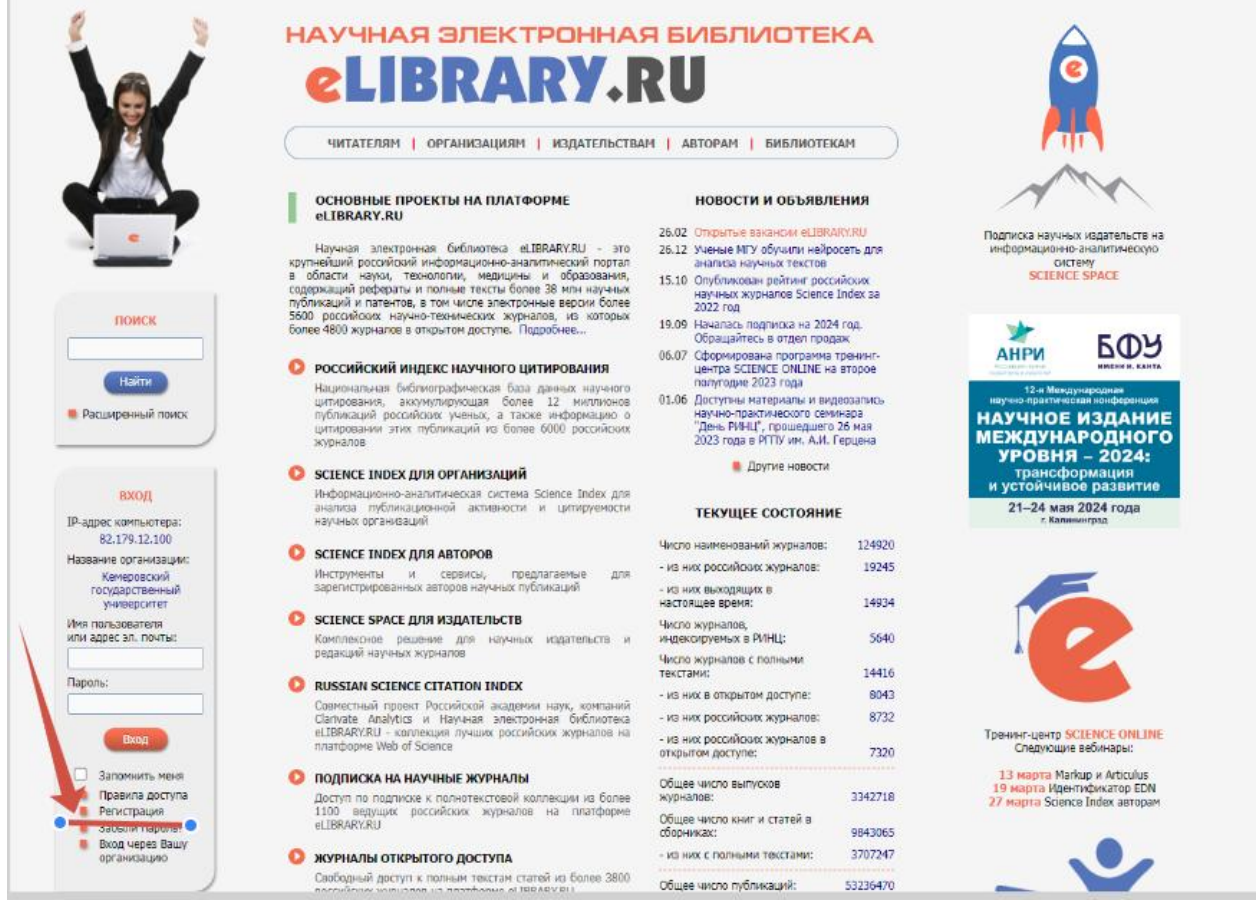

Рис. 1

В открывшейся форме, заполните поля «Регистрационной анкеты» (рис. 2). Все поля, отмеченные знаком «\*», обязательны для заполнения.

|                     | *                                                                                                    | РЕГИСТРАЦИ                                                                                                    | ОННАЯ АНКЕТА                                                                                                    |
|---------------------|----------------------------------------------------------------------------------------------------|----------------------------------------------------------------------------------------------------|----------------------------------------------------------------------------------------------------|
|                     | Регистрация пользой<br>текстам публикаций, раз<br>пользователи получают вк<br>историко поисоковых запрос<br>фамилия.* | зателя является необходимым у<br>мещенных на платформе eLIBI<br>зэможность создавать персональ<br>сов и т.д.<br>Име <sup>**</sup> | условием для получения доступа к полным<br>RARY.RU. Кроме того, зарегистрированные<br>ьные подборки журналов, статей, сохранять<br>Отчество.* |
|                     | - Hanven                                                                                                    | Consei                                                                                                    |                                                                                                    |
|                     | иванов                                                                                                    | Сергеи                                                                                                    | Петрович                                                                                                    |
|                     | Пол:*                                                                                                    | Дата рождения:*                                                                                                    |                                                                                                    |
|                     | мужской                                                                                                    | ▼ 10 ▼                                                                                                    | февраля 🗸 1980 🗸                                                                                                    |
| НАУЧНАЯ ЭЛЕКТРОННАЯ | Организация:* 🔞                                                                                                    |                                                                                                    |                                                                                                    |
| БИБЛИОТЕКА          | Кемеровский государстве                                                                                               | инный университет                                                                                                    | Выбрать                                                                                                    |

## Рис. 2

В поле «Организация» из ниспадающего списка выберите «Кемеровский государственный университет» (рис. 3):

|                                                                                                    | *                                                                                                    | РЕГИСТРАЦИОННАЯ /                                                                                     | АНКЕТА                                                                                                    | российский индекс<br>налиного цитирования<br>Science Inde                                                                                                    |
|----------------------------------------------------------------------------------------------------|----------------------------------------------------------------------------------------------------|----------------------------------------------------------------------------------------------------|----------------------------------------------------------------------------------------------------|----------------------------------------------------------------------------------------------------|
| X                                                                                                    | Регистрация пользователя яв<br>текстам публикаций, размещенных<br>пользователи получают возножност<br>историю поисковых запросов и т.д.<br>Фомилия: | ляется необходимым условием<br>к на платформе eLIBRARY.RU.<br>ть создавать персональные подб<br>Имя:" | для получения доступа к полн<br>Кроме того, зарегистрированн<br>юрки журналов, статей, сохрани<br>Отчество: | ным<br>ные<br>ять О Сохранить изменения<br>Выход без сохранения                                                                                                    |
|                                                                                                    | Иванов                                                                                                    | Сергей                                                                                                | Петрович                                                                                                    | Восстановление доступа<br>Вы были зарегистрирова                                                                                                    |
|                                                                                                    | Non:*                                                                                                    | Дата рождения:*                                                                                       |                                                                                                    | ранее и забыли имя                                                                                                    |
|                                                                                                    | мужской 🗸                                                                                                    | 10 🗸 февраля                                                                                          | ✔ 1980                                                                                                    |                                                                                                    |
| НАУЧНАЯ ЭЛЕКТРОННАЯ                                                                                                    | Организация:* 😡                                                                                                    |                                                                                                    |                                                                                                    | Правила заполнения                                                                                                    |
| LIBRARY.RU                                                                                                    | Кемеровский государственный уни                                                                                                    | верситет                                                                                              | Выбрать                                                                                                    | регистрационной анкеть                                                                                                    |
| ВХОД<br>IP-адрес компьютера:<br>82,179.12.100<br>Название организации:<br>Кенеровский<br>государственный<br>университет<br>Имя пользователя<br>или адрес эл. почты: | СПИС<br>Кемеровский государстве<br>Кемеровосий государстве<br>Кемерово                                                                              | Поисх<br>СОК ОРГАНИЗАЦИЙ<br>янный институт культор<br>анный унжеерситет                               |                                                                                                    | <ul> <li>✓</li> <li>●</li> <li>►</li> <li>►</li></ul> |
|                                                                                                    |                                                                                                    |                                                                                                    | 10.000                                                                                                    | 0.0                                                                                                    |

Рис. 3

Заполняя далее анкету, обратите внимание, что при наличии кнопки «Выбрать» данные заносятся из предложенных вариантов (Рис. 4):

| al                                                                                                    | *                                                                                                    | PEFICTPAL                                                                                                    | IA RAHHONJ                                    | нкета                                                                 |                                        |                                  | россиятинее<br>научного цитирования<br>Science Index                                                                                                    |
|----------------------------------------------------------------------------------------------------|----------------------------------------------------------------------------------------------------|----------------------------------------------------------------------------------------------------|-----------------------------------------------|-----------------------------------------------------------------------|----------------------------------------|----------------------------------|----------------------------------------------------------------------------------------------------|
| X                                                                                                    | Регистрация пользователя яв<br>текстам публикаций, размещенны<br>пользователи получести своимники<br>историю поисховых запросов и т.д.<br>Фанирия;<br>Иванов<br>Пол. | аляется необходимь<br>х на платформе е<br>ть создавать персон<br>Имя: <sup>и</sup><br>Сергей<br>Дата рождения: | м условием д<br>LIBRARY.RU. К<br>альные подбо | ля получения<br>Сроме того, з<br>рни журналов<br>Отчество<br>Петрович | доступа к<br>арегистрир<br>, статей, о | с полным<br>зованные<br>охранить | инструненты<br>Сохранить изменения<br>Выход без сохраничия<br>Высод без сохраничие<br>Висстановление доступа, если<br>Ви были арритиструкровани<br>ранее и забыли имя |
|                                                                                                    | мужской                                                                                                    | 10 ~                                                                                                    | февраля                                       | ~                                                                     | 1980                                   | ~                                | пользоватего или пароль                                                                                                    |
| НАУЧНАЯ ЭЛЕКТРОННАЯ                                                                                             | Организация:* 😡                                                                                                    |                                                                                                    |                                               |                                                                       |                                        |                                  | Правила заполнения                                                                                                    |
|                                                                                                    | Кемеровский государственный уни                                                                                                    | верситет                                                                                                    |                                               |                                                                       |                                        | брать                            | регистрационной анкеты                                                                                                    |
|                                                                                                    |                                                                                                    |                                                                                                    |                                               |                                                                       |                                        |                                  |                                                                                                    |
|                                                                                                    |                                                                                                    | การสาสาเหลือ                                                                                                   |                                               | K                                                                     | 1                                      |                                  |                                                                                                    |
| вход                                                                                                    | список под                                                                                                    | ПРАЗДЕЛЕНИИ О                                                                                                  | РГАНИЗАЦИ<br>И УЦИЛЕРСИ                       |                                                                       |                                        | -                                |                                                                                                    |
| -адрес компьютера:<br>82.179.12.100                                                                             | REPEPUBLIKAN                                                                                                    | Кемерово                                                                                                    | In Frinders.                                  |                                                                       |                                        |                                  |                                                                                                    |
| азвание организации:                                                                                            | <ul> <li>Головной вуз</li> </ul>                                                                                                    |                                                                                                    |                                               |                                                                       |                                        | •                                |                                                                                                    |
| Кемеровский<br>государственный                                                                                  | Ректорат                                                                                                    |                                                                                                    |                                               |                                                                       |                                        |                                  |                                                                                                    |
| университет                                                                                                    | <ul> <li>Факультет физической кул</li> </ul>                                                                                                    | ьтуры и спорта                                                                                                 |                                               |                                                                       |                                        |                                  |                                                                                                    |
| MR NOREBOBATERR                                                                                                 | <ul> <li>Кафедра спортивно-с</li> </ul>                                                                                                    | оздоровительных те                                                                                             | кнологий                                      |                                                                       |                                        |                                  |                                                                                                    |
|                                                                                                    | <ul> <li>Кафедра физическог</li> </ul>                                                                                                    | о воспитания                                                                                                   |                                               |                                                                       |                                        | 6H0                              |                                                                                                    |
| 200751                                                                                                    | <ul> <li>Кафедра оздоровите:</li> </ul>                                                                                                    | льной физической к                                                                                             | ультуры                                       |                                                                       |                                        | 0.0                              |                                                                                                    |
| de series :                                                                                                    | Кафедоа редарозника                                                                                                    | и приходории                                                                                                   |                                               |                                                                       |                                        | ansa                             |                                                                                                    |
|                                                                                                    | Кафедра акмеологии                                                                                                    | и психологии разви                                                                                             | TMR                                           |                                                                       |                                        | СТБ                              |                                                                                                    |
| Вход                                                                                                    | <ul> <li>Кафедра теории и ме</li> </ul>                                                                                                    | етодики преподавани                                                                                            | ия гуманитарні                                | ых дисциплин                                                          |                                        | ee.                              |                                                                                                    |
|                                                                                                    | Кафедра теории и ме                                                                                                    | етодики преподаван                                                                                             | ия естественно                                | научных и                                                             |                                        | C.A.                             |                                                                                                    |
| the second at the second second second second second second second second second second second second second se | математических дисц                                                                                                    | аллан                                                                                                    |                                               |                                                                       |                                        |                                  |                                                                                                    |
| Запомнить меня                                                                                                  | MAILTERY POLICEMENT                                                                                                    | K HayK (PRPH)                                                                                                  |                                               |                                                                       |                                        |                                  |                                                                                                    |
| Правила доступа     Репистрация                                                                                 | Katana zanozalo                                                                                                    | and thrown                                                                                                    |                                               |                                                                       |                                        |                                  |                                                                                                    |
| алыннить меня<br>Правила доступа<br>Репистрация<br>Забыли пароль?                                               | Kačenos rennervuers                                                                                                    | кой физики                                                                                                    |                                               |                                                                       |                                        |                                  |                                                                                                    |

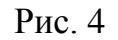

При заполнении полей соблюдайте рекомендации контекстных подсказок (рис. 5):

|                      | *2                                                                                                    | РЕГИСТРАЦИОН                                                                                                    | НАЯ АНКЕТА                                                                                                    |                                    | российский индекс<br>научного цитирования<br>Science Index                                                                                                    |
|----------------------|----------------------------------------------------------------------------------------------------|----------------------------------------------------------------------------------------------------|----------------------------------------------------------------------------------------------------|------------------------------------|----------------------------------------------------------------------------------------------------|
| AMHORING RAHMAR      | Регистрация пользователя яя<br>текстам публикаций, размещенны<br>пользователи получают возмоннос<br>историю поисховых запросов и т.д.<br>Фанилия:**<br>Иванов<br>Пол.*<br>мужской<br>Организация:* | ляется необходиным усл<br>с на платформе еLIBRA<br>пь создавать персонально<br>Имя:<br>Сергей<br>Дата рокдения:<br>10 • (4) | повием для получения доступа<br>RXVRU. Кроме того, зарегистри<br>ме подборки журналов, статей,<br>Отчество:*<br>Петрович<br>Бевраля • 1980 | к полным<br>ированные<br>сохранять | ИНСТРУМЕНТЫ<br>Сохранить изменения<br>Выход без сохранения<br>Выход без сохранения<br>Вы были зарегистрированы<br>ранее и забыли имя<br>пользователя или пароль<br>Правила заполнения<br>регистованонной анкеты |
| <b>SLIBRARY.RU</b>   | Камеровский государственный уни                                                                                                    | верситет                                                                                                    | "J                                                                                                    | elopare -                          |                                                                                                    |
| поиск                | Сдолжность указывается полносты                                                                                                    | о, без сокращений, с мал                                                                                                    | енькой бухвы                                                                                                    | ьбрать                             |                                                                                                    |
|                      | Далжность:* 🔞                                                                                                    |                                                                                                    |                                                                                                    |                                    |                                                                                                    |
|                      | аспирант                                                                                                    |                                                                                                    |                                                                                                    |                                    |                                                                                                    |
| вход                 | Город:* 😡                                                                                                    | Страна                                                                                                    | a:*                                                                                                    |                                    |                                                                                                    |
| IP-адрес компьютера: | Кемерово                                                                                                    | Poconi                                                                                                    | йская Федерация                                                                                                    | ~                                  |                                                                                                    |
| 82.179.12.100        | Имя пользователя:* 🕖                                                                                                    | Парол                                                                                                    | na:* 🕖                                                                                                    |                                    |                                                                                                    |

Рис. 5

В поле «Имя пользователя» укажите «уникальное» имя, например, логин электронной почты. В поле «E-mail» – <u>действующий</u> адрес электронной почты, на который Вам будет отправлено письмо с кодом подтверждения регистрации. Рекомендуется также указывать дополнительный адрес электронной почты (рис. 6):

| Имя пользователя:* 📀 | Пароль:* 🕜               |   |
|----------------------|--------------------------|---|
| ИвановСПКемерово     | ИвановСПКемер            | ø |
| E-mail:* 🤨           | Дополнительный E-mail: 🔞 |   |
| tanya3507@yandex.ru  | anonimnotanya@mail.ru    |   |

Рис. 6

Поставьте галочку в поле "Зарегистрировать меня как автора в системе SCIENCE INDEX" и в открывшейся ниже дополнительной части формы заполнить оставшиеся поля (рис. 7).

| Разделы тематического рубрикатора:* 📀       |                                |          |
|---------------------------------------------|--------------------------------|----------|
| Общая психология                            | A                              | Добавить |
| $\langle \rangle$                           | -                              | Удалить  |
| Ключевые слова:* 📀                          |                                |          |
| развитие психики, психология личности, псих | хология пола                   |          |
|                                             |                                |          |
|                                             |                                |          |
| Высшее учебное заведение:* 📀                |                                |          |
| Кемеровский государственный университе      |                                | Выбрать  |
| Подразделение вуза (факультет, институт):*  | 0                              | _        |
| Кафедра психологических наук                |                                | Выбрать  |
|                                             |                                | 4        |
| Год окончания вуза:*                        | Квалификация:* 📀               |          |
| 2002                                        | <ul> <li>✓ бакалавр</li> </ul> | ~        |
| Специальность высшего образования:* 🔞       | $\mathbf{A}$                   |          |
| Психология                                  |                                | Выбрать  |
| Ученая степень:* 📀                          | Ученое звание:                 |          |
| без степени                                 | ▼                              | ~        |
| Специальность ученой степени: 📀             |                                |          |
| Социальная психология                       |                                | Выбрать  |
| Журналы: 🔞                                  |                                |          |
| Chronos: психология и педагогика            | A                              | Добавить |
| Сітга. Психология                           |                                |          |

Рис. 7

В поле «Разделы тематического рубрикатора», нажав кнопку "Добавить", укажите разделы рубрикатора ГРНТИ, отражающие основную тематику Ваших публикаций (не более 20 рубрик), в порядке убывания их значимости. Для удаления кода выделите его в списке и нажмите на кнопку "Удалить".

Поля «Высшее учебное заведение», «Подразделение ВУЗа (факультет, институт)», «Год окончания ВУЗа», «Квалификация», заполняются согласно диплому о высшем образовании.

В поле «Специальность высшего образования» найдите специальность в классификаторе специальностей по образованию ОКСО, соответствующую Вашей квалификации

В поле «Организации» укажите <u>ВСЕ</u>организации, в которых Вы работали или работаете (кроме КемГУ), и которые указывали в своих публикациях. Организации добавляются из списка (рис. 8).

| Журналы: 🔞                                                                           |   |                     |
|--------------------------------------------------------------------------------------|---|---------------------|
| Сifra. Психология<br>Актуальные вопросы психологии<br>Вестник клинической психологии | • | Добавить<br>Удалить |
| Организации: 📀                                                                       |   |                     |
| Алтайский государственный университет                                                |   | Добавить            |
|                                                                                      | - | Удалить             |

Рис. 8

В поле «Фамилия на английском языке» укажите, какое написание Вашей фамилии на английском языке Вы используете в зарубежных публикациях. Можно указать несколько вариантов, разделив их запятой.

В поле «Идентификационные коды автора» укажите (если имеются) коды систем ORCID, Web of Science ResearcherID, Scopus Author ID, Google Scholar ID (рис. 9)

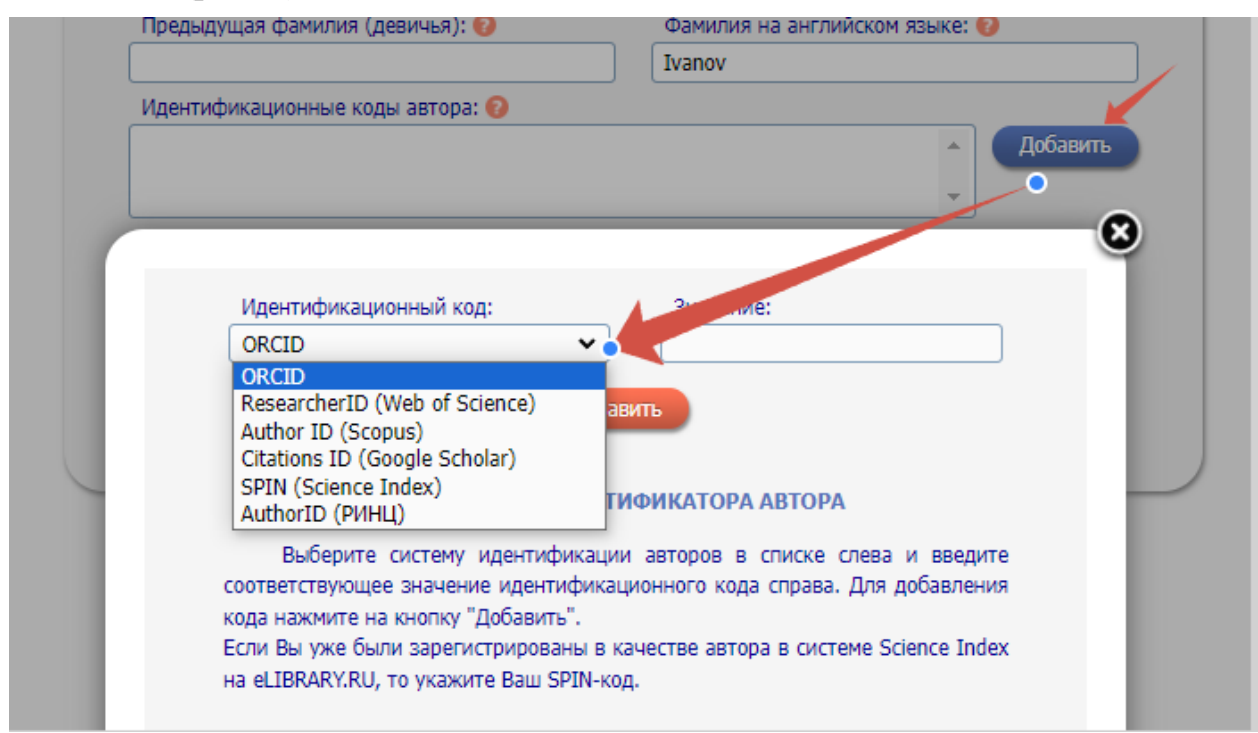

После заполнения регистрационной анкеты поставьте «галочку», подтверждая, что ознакомлены с Правилами пользования сайтом elibrary.ru и Политикой конфиденциальности, и даете согласие на обработку своих персональных данных.

Нажмите на кнопку «Сохранить» в конце формы (рис. 10):

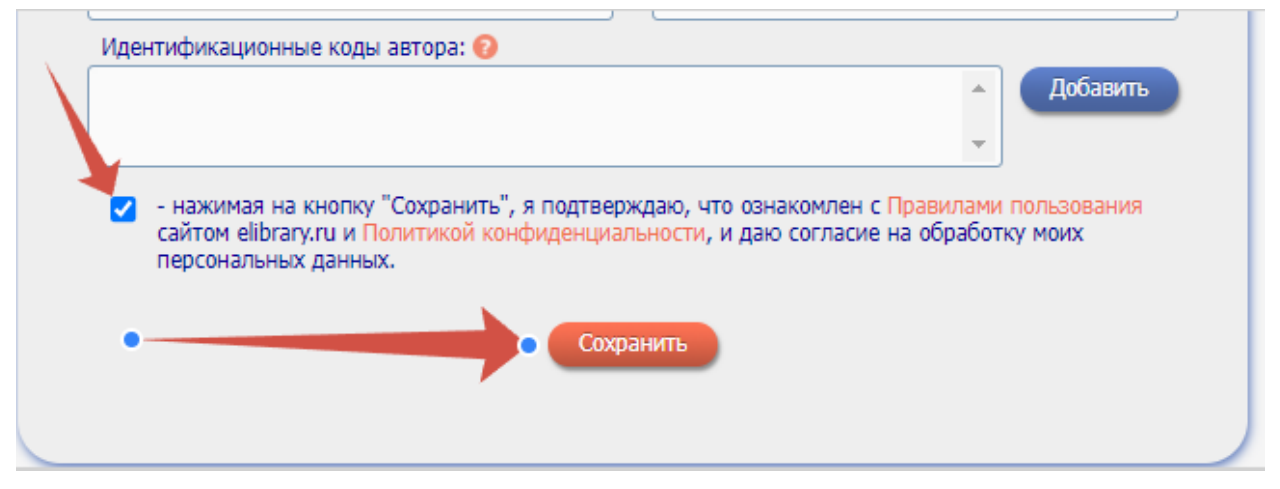

Рис. 10

Если при проверке регистрационной анкеты на сервере будут обнаружены ошибки заполнения, то Вам будет выдано соответствующее сообщение и форма будет возвращена на доработку.

Ошибки будут перечислены в начале регистрационной формы и выделены красным цветом.

После их исправления нажмите на ссылку «Сохранить изменения» (рис. 11).

| развитие психики, психология личности, психо | ология пола      |         |   | инструненты                                            |
|----------------------------------------------|------------------|---------|---|--------------------------------------------------------|
|                                              |                  |         | 0 | Сохранить изменения                                    |
| Высшее учебное заведение:* 🔞                 |                  |         | 0 | Выход без сохранения                                   |
| Кемеровский государственный университет      |                  | Выбрать | 0 | Восстановление доступа, ес<br>Вы были зарегистрированы |
| Подразделение вуза (факультет, институт):* ( | 9                |         |   | ранее и забыли имя<br>пользователя или пароль          |
| Кафедра психологических наук                 |                  | Выбрать |   |                                                        |
| Год окончания вуза:*                         | Квалификация:* 🔞 | //      | 0 | Правила заполнения<br>регистрационной анкеты           |
| 2002                                         | • бакалавр       | ~       |   |                                                        |
| Специальность высшего образования:* 📀        |                  |         |   |                                                        |
| Психология                                   |                  | Выбрать |   |                                                        |

Рис. 11

Если ошибок нет, то будет выдано сообщение об успешной регистрации и автоматически отправлено письмо на указанный при регистрации основной электронный адрес.

В этом же письме Вам будет направлен код подтверждения регистрации в виде ссылки, по которой нужно перейти при получении письма (рис. 12, 13).

Без такого письма <u>нельзя</u> завершить процедуру регистрации автора в системе SCIENCE INDEX.

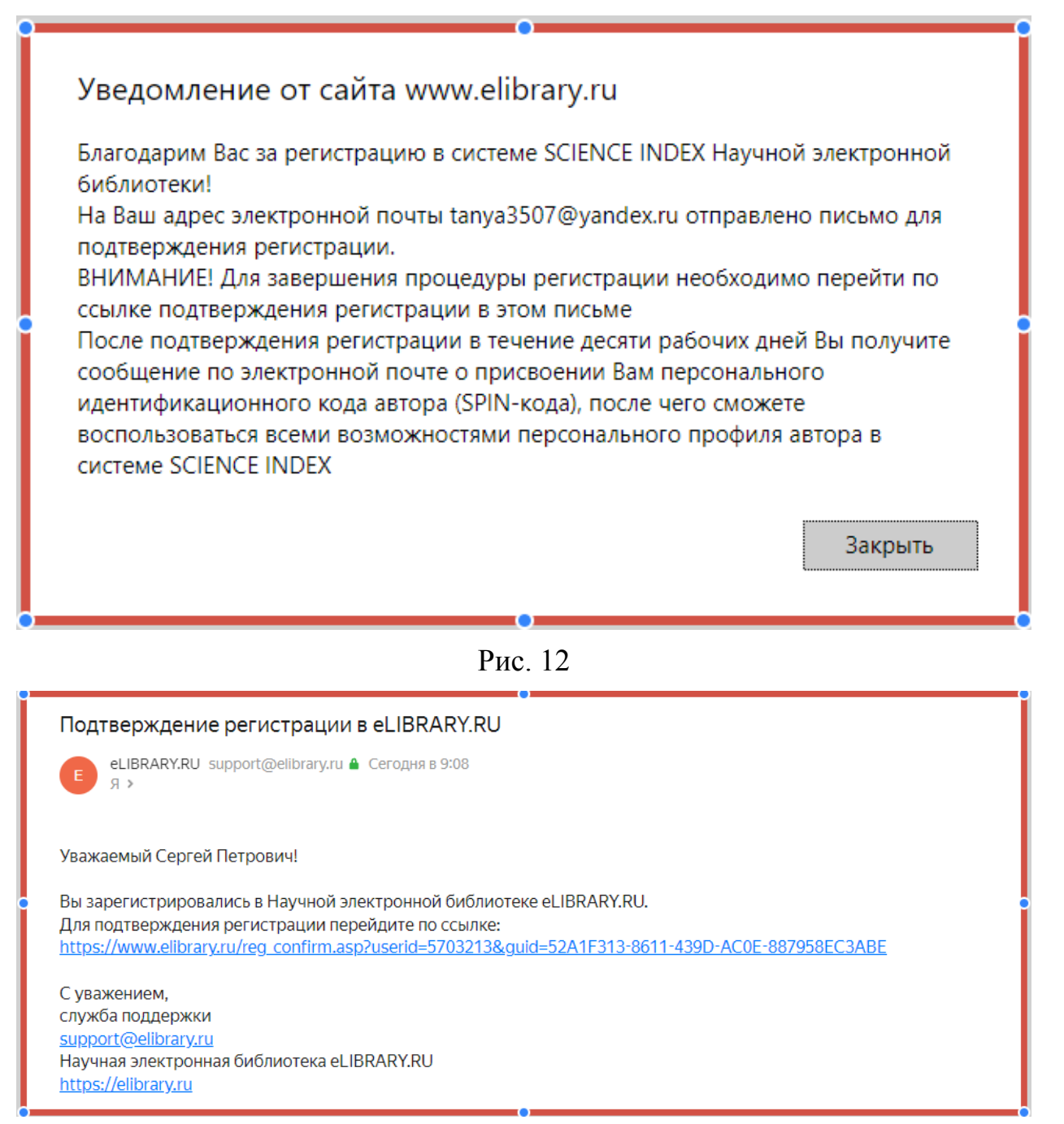

#### Рис.13

После перехода по ссылке и завершении процедуры регистрации появляется сообщение (рис. 14):

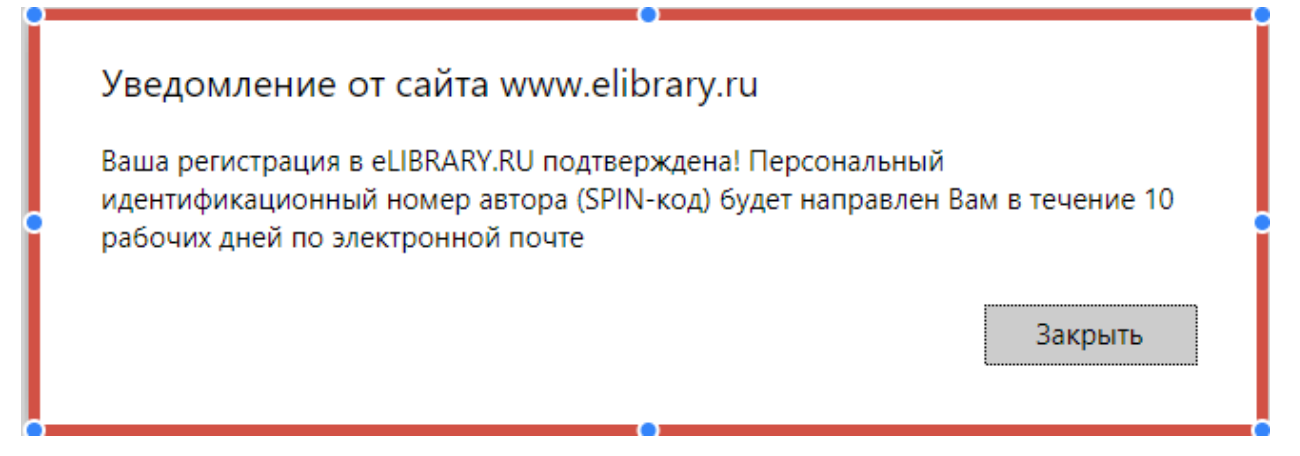

#### Рис. 14

Идентификация автора в Российском индексе научного цитирования может занимать несколько дней. Затем на электронную почту, указанную при регистрации, поступит письмо с сообщением о присвоении персонального идентификационного кода автора (SPIN-кода) в системе SCIENCE INDEX.

Если при заполнении регистрационной анкеты система обнаруживает, что Вы уже были зарегистрированы ранее, но не можете вспомнить имя пользователя и/или пароль, нужно воспользоваться процедурой восстановления доступа (рис. 15).

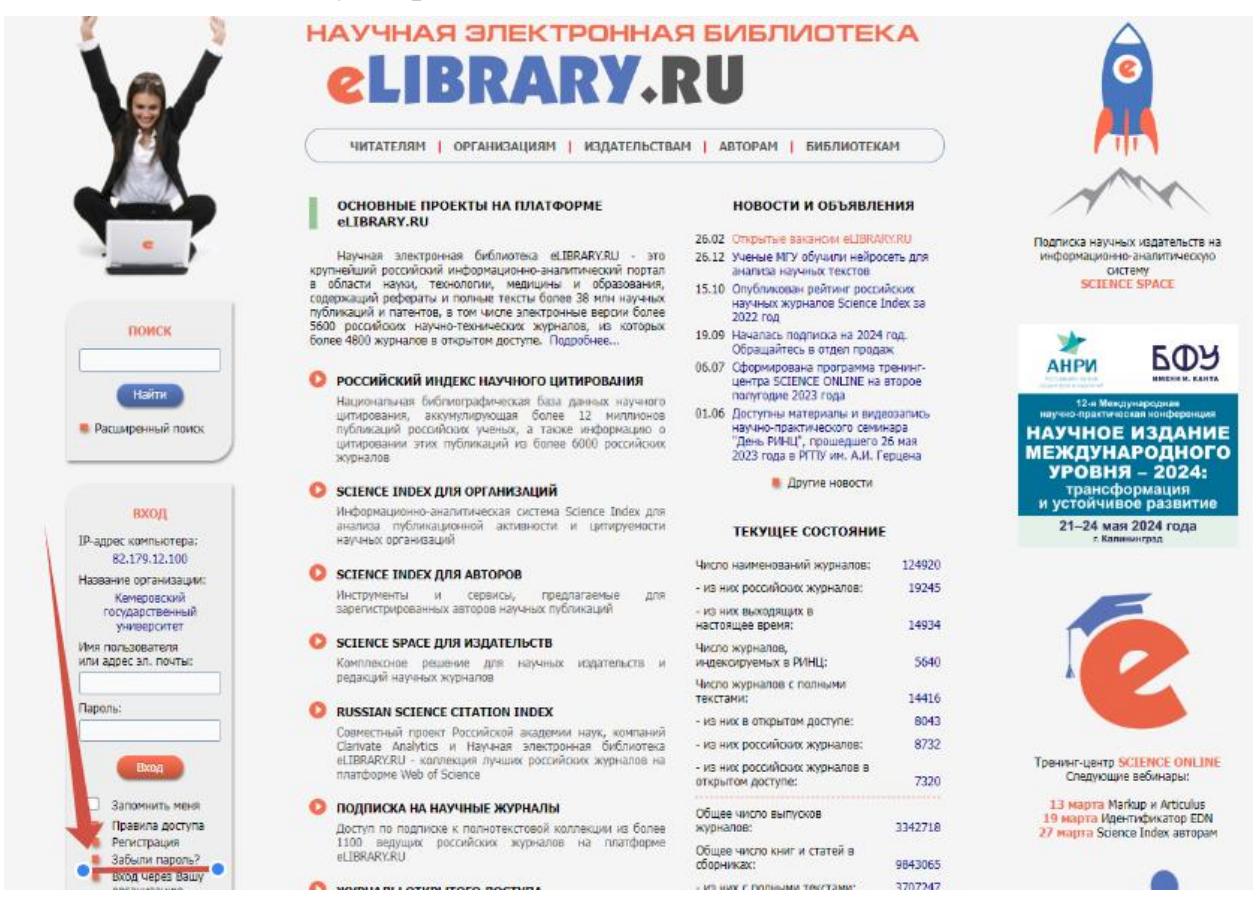

### Рис. 15

При этом на адрес электронной почты, указанный при регистрации, будет отправлено письмо с Вашими регистрационными данными.

Если этот адрес не доступен, то для восстановления доступа нужно обращаться в службу поддержки РИНЦ (рис. 16)

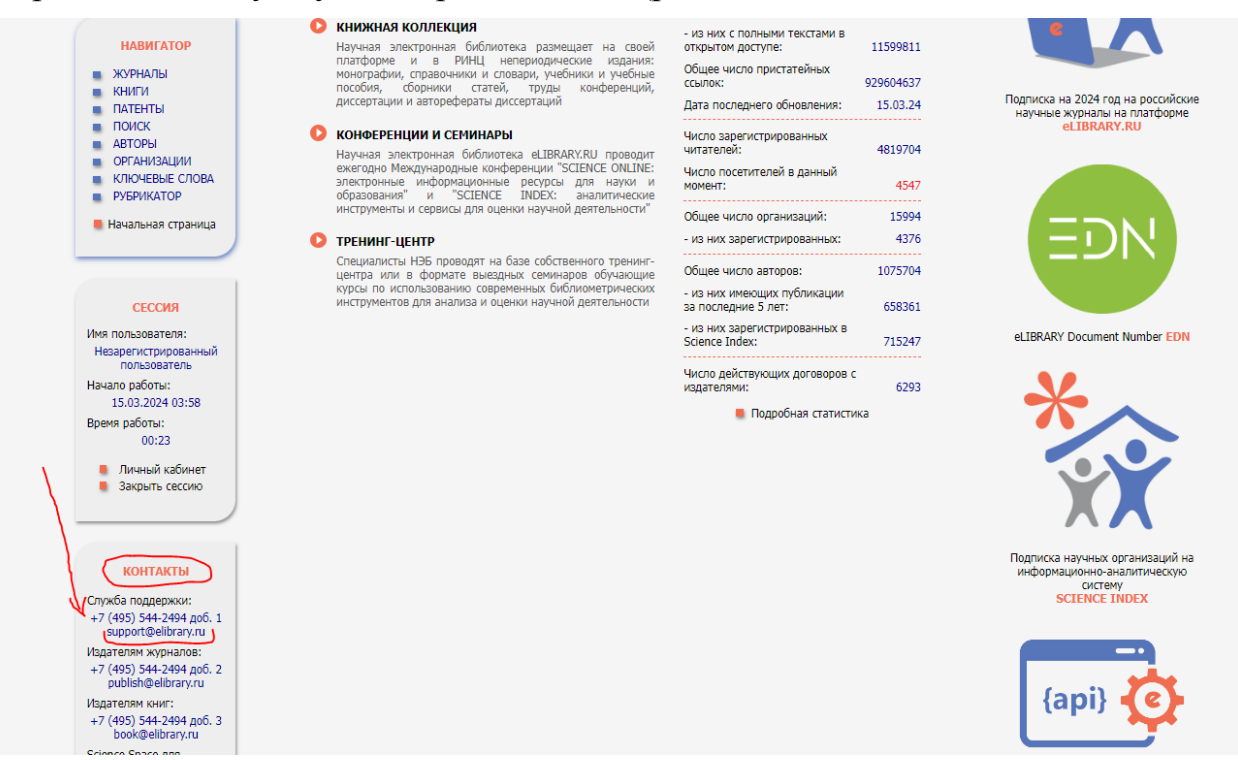

Рис. 16

В теме письма необходимо указать – «Восстановление доступа для автора». Корректное оформление письма с запросом ускорит его обработку, так как настроена автоматическая фильтрация почты по теме письма.

С момента присвоения SPIN-кода открывается доступ к новым сервисам, которые система SCIENCE INDEX предоставляет для авторов научных публикаций.

**<u>ВАЖНО!</u>** Повторная регистрация автора в системе SCIENCE INDEX – запрещена!

Если дублирующиеся профили V автора есть ему нужно обратиться службу поддержки самостоятельно В eLIBRARY (support@elibrary.ru), указав SPIN-коды автора и его AuthorID, с пометкой какой профиль сделать основным. В теме письма необходимо указать -«Объединение профилей автора в eLIBRARY».